### Requisitos Técnicos y Configuración LICITADORES

# Índice

| 1. | RESUMEN REQUISITOS TÉCNICOS4          |
|----|---------------------------------------|
| 2. | INSTALACIÓN DE APLICACIÓN ESCRITORIO7 |
| 3. | INSTALACIÓN DE AUTOFIRM@12            |
| 4. | HERRAMIENTA CONFIGURADORA DEL SISTEMA |

# **1. RESUMEN REQUISITOS TÉCNICOS**

| Los requerimientos mínimos para acceder a la misma son:                                                       |
|----------------------------------------------------------------------------------------------------|
| <ul> <li>Contar con un Certificado Electrónico reconocido por@firma<br/>instalado en el Navegador.</li> </ul> |
| <ul> <li>Autofirma<br/><u>https://firmaelectronica.gob.es/Home/Descargas.html</u></li> </ul>                  |
| <ul> <li>Aplicación Escritorio<br/><u>https://licitacion.benidorm.org/SLE_Internet/</u></li> </ul>            |

### Otros requisitos necesarios para el acceso a la plataforma de licitación electrónica:

| Sistemas Operativos     | 💥 Microsoft Windows Vista.                                                                                                    |
|-------------------------|----------------------------------------------------------------------------------------------------|
|                         | Microsoft Windows 7.                                                                                                    |
|                         | X Microsoft Windows 8.                                                                                                    |
|                         | X Microsoft Windows 8.1.                                                                                                    |
|                         | 💥 Microsoft Windows 10.                                                                                                    |
|                         | 🔀 Ubuntu 8 (32 bits).                                                                                                    |
|                         | 🔀 Ubuntu 9 (32 bits).                                                                                                    |
|                         | 🔀 Ubuntu 10 (32 bits)                                                                                                    |
| Navegadores de Internet | 💥 Microsoft Edge                                                                                                    |
|                         | 🔀 Mozilla Firefox                                                                                                    |
|                         | 🔀 Google Chrome                                                                                                    |
| ¥                       |                                                                                                    |
| Certificados digitales  | <ul> <li>El Sistema de Licitación Electrónica utiliza, para la validación de certificados, la plataforma @firma de la Administración General del Estado.<br/>Más información en la <u>Plataforma de @firma</u></li> <li>(http://administracionelectronica.gob.es/ctt/verPestanaGeneral.htm?i dlniciativa=afirma#.VssvCI9Fyyl).</li> <li>Para obtener una lista completa de los prestadores aceptados por esta plataforma acuda a el documento de proveedores de servicios de certificación de @firma (http://administracionelectronica.gob.es/PAe/aFirma-Anexo-PSC).</li> <li>Los certificados digitales instalados en el navegador de internet del ordenador, que se va a utilizar para realizar la firma y envío de la oferta, deben tener tanto la parte pública como la parte privada.</li> <li>Cualquier certificado admitido por esta Plataforma deberá tener asociado siempre una persona física.</li> </ul> |
|                         |                                                                                                    |

| Permisos de escritura sobre carpetas del<br>equipo.        | El usuario deberá tener permisos de lectura, escritura y modificación sobre las carpetas                                                                                        |
|------------------------------------------------------------|----------------------------------------------------------------------------------------------------|
|                                                            | <ul> <li>Donde se encuentre el/los archivos a anexar en<br/>las ofertas.</li> </ul>                                                                                             |
|                                                            | • En la carpeta de usuario del sistema.                                                                                                    |
|                                                            | • En la carpeta de temporales del sistema.                                                                                                    |
| Antivirus                                                  | X La configuración del antivirus en el ordenador no debe<br>impedir la correcta ejecución de los applets en el equipo<br>cliente.                                               |
| Ficheros que componen la<br>oferta                         | X Los nombres de los ficheros que componen la oferta no<br>deberán contener espacios en blanco, caracteres<br>especiales (incluido la ñ) ni acentos.                            |
|                                                            | Los documentos aportados por el licitador deberán estar<br>en el equipo local del usuario, no en carpetas compartidas<br>alojadas en servidores externos.                       |
|                                                            | X El tamaño máximo por documento permitido por el sistema es de 18 MB.                                                                                                    |
|                                                            | El número máximo de documentos adicionales permitidos<br>por sobre es de tres ficheros, independientemente del<br>número de documentos obligatorios informados por<br>sobre.    |
|                                                            | K Los documentos no deberán estar abiertos durante el proceso de firma y envío.                                                                                                 |
|                                                            | Los ficheros que componen la oferta no se modificarán<br>hasta la finalización de la tramitación de un expediente.                                                              |
|                                                            | El órgano de contratación podrá requerir esta<br>documentación en cualquier momento del proceso de<br>contratación.                                                             |
| IPs dinámicas de salida a internet.                        | El ordenador que se esté utilizando para licitar debe tener<br>una dirección IP fija de conexión a internet.                                                                    |
| Restricciones de directivas de seguridad                   | La seguridad implementada en la red donde se encuentra<br>ubicado el ordenador no debe impedir que se transfieran<br>ficheros a través de protocoles https a aplicaciones webs. |
| Número de sesiones abiertas en el<br>Sistema de licitación | Para trabajar correctamente con el Sistema de Licitación<br>Electrónica de Mercurio, el licitador sólo podrá tener una<br>sesión abierta en el sistema.                         |
|                                                            |                                                                                                    |

En el siguiente cuadro se detallan los navegadores y aplicaciones requeridos:

| Navegadores           | Versiones            | Aplicaciones requeridas.<br>Autofirma de @firma.<br>- <u>https://firmaelectronica.gob.es/Home/Descargas.html</u><br>Aplicación de escritorio<br><u>https://licitacion.benidorm.org/SLE_Internet/</u> |
|-----------------------|----------------------|----------------------------------------------------------------------------------------------------|
| ()<br>Mozilla Firefox | Desde la<br>3.6      |                                                                                                    |
| Google Chrome         | Desde la<br>11       |                                                                                                    |
| Microsoft Edge        | Cualquier<br>versión |                                                                                                    |

**Si necesita asistencia o cualquier aclaración** sobre el uso funcional de la plataforma, póngase en contacto con el **Centro de Atención al usuario de la Plataforma** en los teléfonos **91254431 y 697770316** de lunes a jueves de 09:00h a 14:00h y de 16:00h a 18:00h viernes de 09:00 h a 15:00 h, o envíe un correo electrónico a la siguiente cuenta de soporte para solicitar los servicios del CAU: soporte.mercurioaltia.es

## 2. INSTALACIÓN DE APLICACIÓN ESCRITORIO

A continuación, Pasamos a explicar detalladamente la instalación del aplicativo.

#### 6.1 Instalación de aplicación escritorio para Windows.

El licitador deberá tener instalada la Aplicación Escritorio de la Plataforma de Licitación electrónica. Esta aplicación es necesaria para poder realizar la presentación de oferta.

La descarga de la Aplicación de Escritorio se realizará desde la página de inicio del Sistema de Licitación Electrónica, a la que se accede a través de la siguiente url: <u>https://licitacion.benidorm.org/SLE\_Internet/</u>

| Sistema de Licitación Electrónica para Licita                                                                                                    | ldores                                                                                                    |  |
|----------------------------------------------------------------------------------------------------|----------------------------------------------------------------------------------------------------|--|
| ACCESO.<br>Elija u                                                                                                    | A LA PLATAFORMA<br>ina de las opciones                                                                                                    |  |
| ACCEDER MEDIANTE Aplicación web/<br>1 instaiar la aplicación de Autofirma para elo vaya al siguiente<br>anterior de activitativa en el loctor correspondiente<br>a lossoficas de que despone de un certificado de navegador<br>instalado.<br>ACCEDER | ACCEDER MEDIANTE aplicación de<br>escritorio<br>1 Descarque e Instale el componente de escritorio.<br>2 Elecute el componente de escritorio. |  |

Una vez descargada la aplicación deberá seguir los pasos del instalador.

El usuario deberá permitir la ejecución de la Aplicación Escritorio para que cualquier navegador invoque sus servicios para la ejecución de determinadas operaciones como la incorporación de documentos que integren su oferta electrónica.

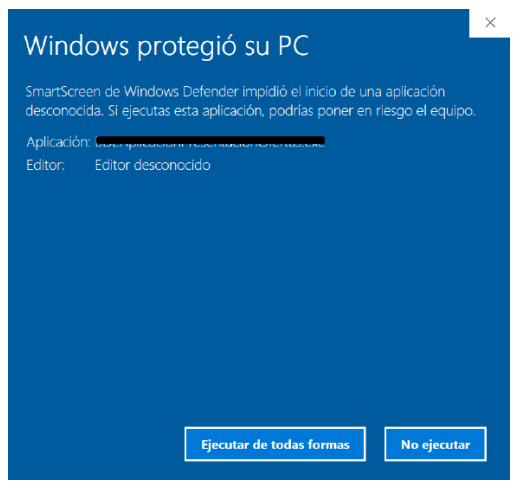

El instalador nos solicitará el idioma en el cual queremos instalar la aplicación.

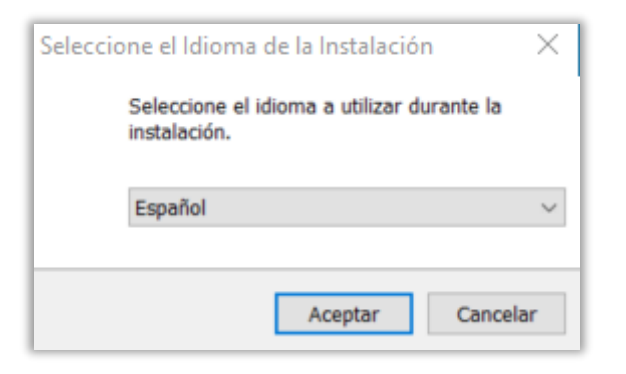

Nos solicitará si queremos o no crear un icono en el escritorio. Si marcamos que sí, en nuestro escritorio aparecerá un icono para abrir la aplicación.

| 🔺 Instalar - AENA Presentación de Ofertas 1.0.1 🦳 🗌                                                                                            | ×   |
|----------------------------------------------------------------------------------------------------|-----|
| Seleccione las Tareas Adicionales<br>¿Qué tareas adicionales deben realizarse?                                                                 |     |
| Seleccione las tareas adicionales que desea que se realicen durante la instalación de<br>AENA Presentación de Ofertas y haga dic en Siguiente. |     |
| Accesos directos adicionales:                                                                                                    | - 8 |
| ⊡ Crear un acceso directo en el escritorio                                                                                                    |     |
| Siguiente Cancelar                                                                                                    |     |

Cuando se completen todos los pasos del instalador de la instalación aparecerá la siguiente ventana comunicándonos que se ha completado la instalación con éxito.

| Completando la Instalación de<br>AENA Presentación de Ofertas<br>El programa completó la instalación de AENA Presentación de                                                                                |
|----------------------------------------------------------------------------------------------------|
| Ofertas en su sistema. Puede ejecutar la aplicación utilizando<br>los accesos directos creados.<br>Haga dic en Finalizar para salir del programa de instalación.<br>☑ Ejecutar AENA Presentación de Ofertas |
|                                                                                                    |
| Finalizz                                                                                                    |

#### 6.2 Instalación de aplicación escritorio para MAC Os

A continuación, pasamos a explicar los pasos a seguir para la instalación de la aplicación escritorio para MAC Os.

- 1. Accederemos a la pantalla inical de Licitación Electrónica.
- 2. Desde esta pantalla y pulsando sobre el botón "Instalar", aparecerán los enlaces a la descarga de la aplicación escritorio.
- 3. Seleccionaremos la aplicación escritorio que se corresponda con nuestro sistema operativo MAC.
- 4. Una vez descargada la aplicación escritorio, haga doble clic sobre el icono, y siga los pasos del instalador.

| Introducción        | Este programa te guiará a través de los pasos necesarios para |                                 | Contrato de licencia              |   |
|---------------------|---------------------------------------------------------------|---------------------------------|-----------------------------------|---|
| Licencia            | instalar este software.                                       | Introducción                    | Español                           | 0 |
| Destino             |                                                               | • Licencia                      |                                   |   |
| Tipo de instalación |                                                               | <ul> <li>Destino</li> </ul>     | Copyright 2023 Altia Consultores. |   |
| nstalación          |                                                               | Tipo de instalación             |                                   |   |
| Resumen             |                                                               | <ul> <li>Instalación</li> </ul> |                                   |   |
|                     |                                                               | · Resumen                       |                                   |   |
|                     |                                                               |                                 |                                   |   |
|                     |                                                               |                                 |                                   |   |
|                     |                                                               |                                 |                                   |   |
|                     |                                                               |                                 |                                   |   |
|                     |                                                               |                                 |                                   |   |
|                     |                                                               |                                 |                                   |   |
|                     |                                                               |                                 |                                   |   |

Al pulsar en "Continuar", aparecerá un mensaje para aceptar las condiciones del contrato de licencia de la aplicación. Pulsar en "Acepto" para continuar la instalación.

| troducción                                                                                                    |                                                                                             | Español               |                                            | 0                     |
|----------------------------------------------------------------------------------------------------|---------------------------------------------------------------------------------------------|-----------------------|--------------------------------------------|-----------------------|
| cencia                                                                                                    | LICI M Droot                                                                                | attalian              |                                            |                       |
| Haz clic en "A<br>instalación y<br>Leer licencia                                                                                                    | ar con la instalac<br>licencia de softwa<br>Acepto" para conti<br>salir del instalador<br>a | nuar o en "No acepto" | as condicion<br>" para cancel<br>No acepto | lar la<br>Acepto      |
|                                                                                                    |                                                                                             |                       |                                            | and the second second |
| and the second second s |                                                                                             |                       |                                            |                       |

**Instalación del aplicativo.** Pulsar sobre "Acepto", Para comenzar la instalación se le pedirá que introduzca el nombre de usuario y contraseña que tenga establecido en su MAC para instalar aplicaciones. Una vez introducida la contraseña, pulse en el botón "Instalar software".

|                                                                 | Instalación estándar en "Macintosh HD"                                                                                                    | The second second second second second second second second second second second second second second second se |
|-----------------------------------------------------------------|----------------------------------------------------------------------------------------------------|----------------------------------------------------------------------------------------------------|
| <ul><li>Introducción</li><li>Licencia</li><li>Destino</li></ul> | La instalación ocupará 227,2 MB de espacio en el ordenador.<br>Haz clic en instalar para realizar una instalación estándar de<br>este software en el disco "Macintosh HD". |                                                                                                    |
| <ul> <li>Tipo de instalación</li> </ul>                         |                                                                                                    | Instalador                                                                                                    |
| <ul> <li>Resument</li> </ul>                                    |                                                                                                    | Instalador está intentando instalar software<br>nuevo.                                                          |
|                                                                 |                                                                                                    | Introduce la contraseña para permitir<br>esta operación.                                                        |
|                                                                 |                                                                                                    | Nombre de usuario                                                                                               |
|                                                                 | Cambiar ubicación de la instalación.                                                                                                    | Contrasena                                                                                                    |
|                                                                 | Personalizar Petroceder Instalar                                                                                                    | Cancelar Instalar software                                                                                      |

Durante la instalación, la aplicación le pedirá que introduzca la contraseña para el acceso a los certificados del Llavero. Esta contraseña se le pedirá en más de una ocasión antes de finalizar el proceso.

| esti Ider<br>ipo Dire | tificando directorio de aplicación<br>torio de aplicación: /Users/altiamercurio/Library/Application Supp |
|-----------------------|----------------------------------------------------------------------------------------------------|
| 00                    | Introduzca la contraseña                                                                                 |
| -                     |                                                                                                    |
|                       | Cancelar Aceptar                                                                                         |

Para completar la instalación hay que aceptar la comunicación entre el navegador y la herramienta de presentación de ofertas, pulsando sobre el botón "Aceptar" cuando aparezca este mensaje.

|    | Introd<br>Licen<br>Desti | Configurador<br>Identificando directorio de aplicación<br>Directorio de aplicación: //Users/altiamercurio/Library/Application Supr                                            | 4 ago 2<br>4 ago 2<br>3 ago 2<br>3 ago 2<br>3 ago 2<br>3 ago 2 |
|----|--------------------------|----------------------------------------------------------------------------------------------------|----------------------------------------------------------------|
| 00 | Tipot                    | Canarando cartificado nara la comunicación con al osvenador web<br>Mensaje                                                                                                    | Bann 2                                                         |
|    |                          | se va a instalar el certificado SSL para la comunicación segura entre su nav<br>la herramienta de presentación. Se necesitarán permisos de administrador ;<br>esta operación. | Aceptar                                                        |
|    |                          |                                                                                                    |                                                                |

Por último, si la aplicación se instala correctamente, aparecerá el siguiente mensaje de configuración.

|                                                                                        |                                                                      | La instalación se ha completado correctamente.                |
|----------------------------------------------------------------------------------------|----------------------------------------------------------------------|---------------------------------------------------------------|
| <ul> <li>Int</li> <li>Lic</li> <li>De</li> <li>Tip</li> <li>Ins</li> <li>Re</li> </ul> | roducción<br>encia<br>stino<br>o de instalación<br>talación<br>sumen | <b>Instalación completada</b><br>El software se ha instalado. |
|                                                                                        |                                                                      | Retroceder                                                    |

A continuación, se explican algunas consideraciones para MAC, que habrá que comprobar para trabajar de forma correcta con la aplicación de Licitación Electrónica.

En MAC Os, los certificados digitales no se instalan en los navegadores, se instalan a nivel de sistema, y se gestionan a través del "Acceso a Llaveros".

Es importante indicar que, cualquier operación que aquí se realice, siempre se va a pedir la autenticación del usuario del sistema.

Para que el MAC trabaje correctamente con MERCURIO, todos los certificados deberán estar configurados en el llavero para "Confiar Siempre". En concreto:

- > Certificados del localhost.
- > Certificados personales para la presentación de oferta.

Para acceder a la propiedad de un certificado, sólo habrá que clicar sobre el mismo y, en la sección "Confiar" en el campo "Al utilizar este certificado", se deberá seleccionar la opción de "Confiar Siempre".

| Al utilizar este certificado: | Confiar siempre | 0? | L. |
|-------------------------------|-----------------|----|----|
| SSL (Secure Sockets Layer)    | Confiar siempre | ۵  |    |
| Correo seguro (S/MIME)        | Confiar siempre | 0  |    |
| utenticación ampliable (EAP)  | Confiar siempre | 0  |    |
| Seguridad IP (IPsec)          | Confiar siempre | 0  |    |
| Firma de código               | Confiar siempre | 0  |    |
| Impresión de fecha            | Confiar siempre | 0  |    |
| Política básica X.509         | Confiar siempre | 8  |    |

## **3. INSTALACIÓN DE AUTOFIRM@.**

Para realizar la descargar del software de Autofirma, acceda la página inicial del Sistema de Licitación Electrónica, y pulse en el botón "Instalar" de acceder mediante aplicación web.

| Sistema de Licitación Electrónica para Licita                                                                                                    | adores                                                                                              |  |
|----------------------------------------------------------------------------------------------------|----------------------------------------------------------------------------------------------------|--|
| ACCESO<br>Elija d                                                                                                    | A LA PLATAFORMA<br>una de las opciones                                                              |  |
| ACCEDER MEDIANTE aplicación web/<br>1 Instalar la aplicación de Autofirma para ello vaya al siguiente<br>entace.                                       | ACCEDER MEDIANTE <b>aplicación de</b><br>escritorio                                                 |  |
| 2 Introduzca su tarjeta electrónica en el lector correspondiente<br>o asegúrese de que dispone de un certificado de navegador<br>instalado.<br>ACCEDER | 1 <u>Descargue e instale el componente de escritorio.</u><br>2 Ejecute el componente de escritorio. |  |

Cuando acceda al Área de Descarga seleccione la versión de Autofirma a descargar según el sistema operativo de su equipo.

| Sistema de Licitación El | ectrónica para Licitadores                                                                                                    |
|--------------------------|----------------------------------------------------------------------------------------------------|
| e                        | Para poder acceder al Sistema de Licitación Electrónica<br>Mercurio vía web, es necesario que tenga instalado en<br>su equipo la aplicación de firma digital MINHFP<br>Autofirma.<br>Dependiendo del sistema operativo de su equipo,<br>seleccione la versión de Autofirma para iniciar su<br>instalación.<br>Autofirma para Windows 32 bit Autofirma para Windows 64 bit |
|                          | Volver a la página inicial                                                                                                    |

El contenido del fichero que se descargará será el instalador de Autofirma. Una vez descargado deberá seguir los pasos del instalador.

El licitador deberá permitir la ejecución de Autofirm@ para que **cualquier navegador** invoque sus servicios tanto para la autenticación como para la firma de ofertas, el envío de comunicaciones y el acceso a notificaciones electrónicas.

### 4. HERRAMIENTA CONFIGURADORA DEL SISTEMA

La herramienta de configuración nos permitirá comprobar si el equipo desde el cual queremos utilizar la Plataforma de Licitación Electrónica cumple con los requisitos básicos para su uso, permitiendo realizar procesos de firma y envío de documentación de prueba. Para ejecutar la herramienta configuradora habrá que seguir los siguientes pasos:

- 1) Acceder a la Plataforma
- 2) En la parte inferior de la pantalla principal "herramientas" pulsar sobre **Herramienta Configuradora del sistema.**

|                                                                                                    |                                     | SO A LA PLATAF                       | ORMA<br>nes                                                    |  |
|----------------------------------------------------------------------------------------------------|-------------------------------------|--------------------------------------|----------------------------------------------------------------|--|
| ACCEDER MEDIANTE aplicación wel<br>1 Instalar la aplicación de Autofirma para ello vaya<br><u>entace.</u>                                       | b <i>i</i><br>al siguiente          | ACCEDER MED                          | DIANTE <b>aplicación de</b>                                    |  |
| <ol> <li>Introduces su taripta electrinica en el lector com<br/>asegúres de que dispone de un certificado de<br/>instalado.</li> </ol> ACCEDER: | ssondiente<br>navegador             | 1 Descarque.e.l<br>2 Elecute el co   | nstale el componente de escritorio.<br>moonente de escritorio. |  |
|                                                                                                    | 1. Información                      |                                      | 8 Enlaces                                                      |  |
| Herramientas                                                                                                    | 1 Información                       |                                      |                                                                |  |
| Herramientas                                                                                                    | Todo lo necesar<br>de forma efectiv | io para utilizar<br>va la plataforma | Información externa<br>complementaria de gran<br>utilidad      |  |

 Al pulsar sobre el link, aparecerá la primera pantalla que automáticamente hará una verificación de la configuración del sistema operativo y del navegador utilizado para realizar la prueba:

|                                                                                                    | Pop-ups bloqueados    |                                                                                                    |                               |
|----------------------------------------------------------------------------------------------------|-----------------------|----------------------------------------------------------------------------------------------------|-------------------------------|
| erramienta configuradora del sistema                                                                                                    | Seguir bloqueando     | Herramienta configuradora del sistema                                                                                                    |                               |
| Ø                                                                                                    | Gestionar             | Q                                                                                                    | - 2                           |
| Novegador                                                                                                    | Verificación<br>forma | Ravegador                                                                                                    | Venilicación                  |
| Nonrenderational and elementative particular and an elementative services and an elementative services | ***                   | Set comprehend of an exampled or patients approximation guess can adde entrom for homon-logical period and the strengtheness can be a comprehensive of the strengtheness period on a specification guess can be approximately and the strengtheness can be a strengtheness can be a strengtheness can be approximately of the strengtheness can be approximately of the streng | ****                          |
| Constiguración de navegador incorrecta : Ventanas Emergentes<br>Constila el documento de <u>Recubilos Ficolicos</u><br>En consta en accidir el embienos contertor con el Castro de Ataucide a Usoario                                                                                                    |                       | Sistema y navegador comprobados.<br>Le recordamos que esta comprobación no garantiza la compatibilidad completa de su equipo, por favor contil                                                                                                    | súe con la herramienta.       |
| an anna an processo al provincia cantacte can la centra de Atenden e Uniori                                                                                                    |                       | Siguente                                                                                                    | 🌗 Pulse este botón para conti |

4) En la segunda pantalla de la Herramienta configuradora del sistema, se realizará una prueba de firma y envío.

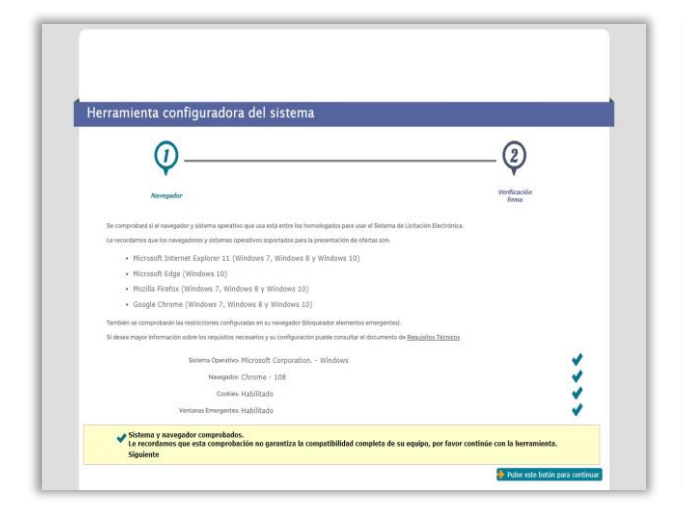

| erramienta configuradora del s                                            | istema                                                                                             |
|---------------------------------------------------------------------------|----------------------------------------------------------------------------------------------------|
| <i>(</i> <b>?</b>                                                         |                                                                                                    |
| Navegador                                                                 | Verificación<br>Tirma                                                                              |
| ebe realizar una prueba de firma y envio de documentación, proces         | io necesario para realizar correctamente la presentación de la oferta.                             |
| · Para proceder necesita tener un certificado digital va                  | ilido instalado en su navegador o tarjeta criptográfica.                                           |
| Se aceptan certificados de la FNMT, DNIe, Puede o                         | consultar en el manual de Reguisitos Técnicos todos los proveedores aceptados por la plataforma.   |
| Es posible que su navegador le solicite confirmación                      | para ejecutar aplicaciones externas al navegador, concretamente la aplicación de firma electrónica |
| Autofirma y el componente de Mercurio.                                    |                                                                                                    |
| <ul> <li>Para la prueba necesita seleccionar un fichero existe</li> </ul> | nte en su equipo local. El documento seleccionado no puede superar los 5 MB                        |
| Para iniciar la prueba, pulse el botón Realizar Prueba                    | a de Firma y envío y seleccione el documento y posteriormente un certificado válido de firma.      |
| <ul> <li>Si desea mayor información sobre los requisitos nec</li> </ul>   | esarios y su configuración puede consultar el documento de <u>Requisitos Técnicos</u>              |
|                                                                           | Realizar Prueba de Firma y envío                                                                   |
|                                                                           |                                                                                                    |